2019年12月23日

## Office365 セルフサインアップ手順

注)このマニュアルは通信生向けのマニュアルです。

(1) <u>http://aka.ms/self-sign-up</u>にアクセスして下さい。

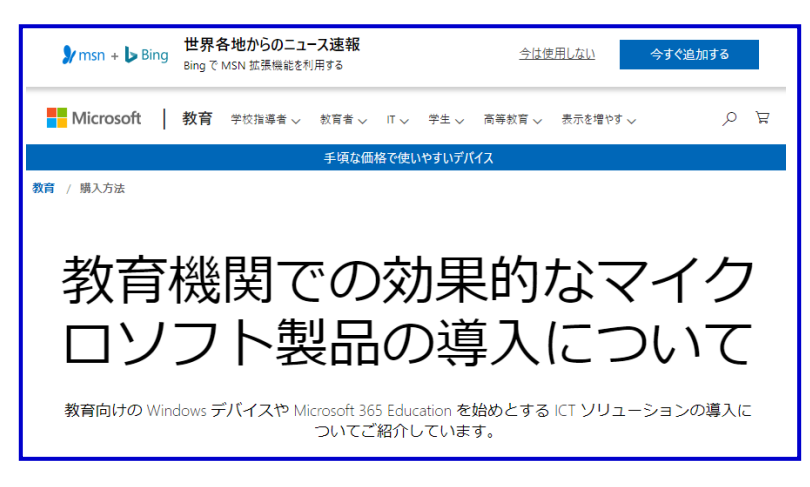

(2) 画面をスクロールして、「学校のメールアドレスを入力」の部分を表示させて下さい。 新メール (bu 学籍番号@bukkyo-u.ac.jp)を入力して、「はじめましょう」をクリックして下さい。

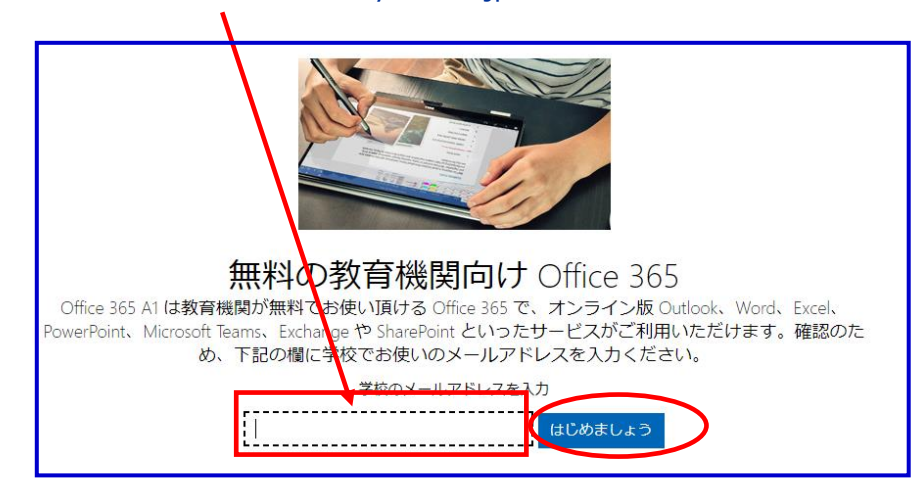

(3)「学生です」をクリックして下さい。

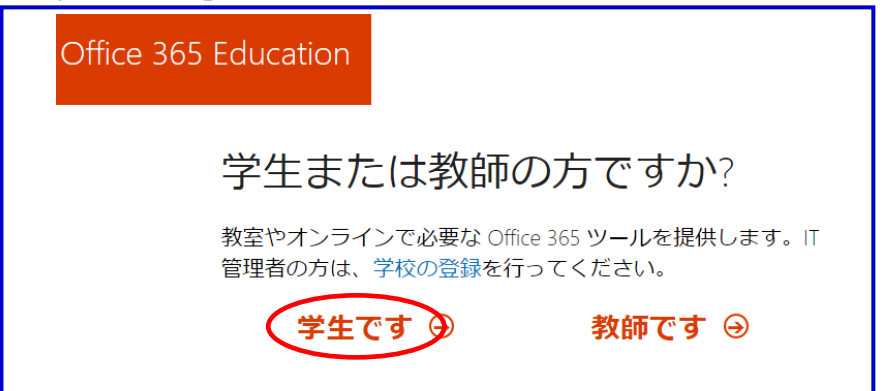

(4)氏名・パスワード・確認コード(サインアップコード)を入力し、「開始」をクリックします。

確認コードは(3)の「学生です」をクリックした直後に新メール(bu 学籍番号@bukkyo-u.ac.jp) に届きます。

| Office 365 Education                                                                                                    |  |  |
|----------------------------------------------------------------------------------------------------|--|--|
| 自分のアカウントの作成                                                                                                    |  |  |
| 姓 (例:田中) 名 (例:太郎)                                                                                                    |  |  |
| パスワードの作成                                                                                                    |  |  |
| パスワードの確認                                                                                                    |  |  |
| bu <b>net and an and an antipactive and an antipactive and antipactive and antipactive and antipactive antipactive and antipactive antipactive and antipactive antipactive anti</b> |  |  |
| 確認コード 新規登録コードの再送信                                                                                                    |  |  |
| ■ Microsoft から、Microsoft の法人向け製品やサービスについてのプロモーションや案内を受け取<br>ります。                                                                                                    |  |  |
| ■ パートナーの製品やサービスについての関連情報を受け取ることができるように、Microsoft が<br>自分の情報を特定のパートナーと共有することを希望します。詳細の確認や、登録解除(いつでも<br>実行できます)を行う場合は、ブライバミーに関する専用をご覧ください)                                                                                                    |  |  |
| 開始を選択すると、契約条件と Microsoft プライバシー ボリシーに同意し、お客様のメール アドレスが組織に関連付けられている(かつ、個人用またはコンシューマーのメール アドレスではない)<br>ことを確認したものと見なされます。また、お客様の組織の管理者がお客様のアカウントとデータの管理を担当することがあり、お客様の名前、メール アドレス、試用組織名が組織内の他のユー<br>ザーに表示されることを理解したものと見なされます。詳細をご確認ください。                                                                                                    |  |  |
| 開始 ⊖                                                                                                    |  |  |
| パスワード作成の注意点                                                                                                    |  |  |
| ※パスワードは以下の条件を満たして作成してください。                                                                                                    |  |  |
| <ul> <li>・8~16文字</li> </ul>                                                                                                    |  |  |
| ・アルファベット大文字                                                                                                    |  |  |
| · 数字(0~9)                                                                                                    |  |  |
| ·記号(!`#\$%&*- +=[]¥:.?/′~″();)                                                                                                    |  |  |
| ※パスワードは「B-net」や大学メールや学内 PC ログイン時のものと異なります。                                                                                                    |  |  |
| 個人で管理し忘れないようにして下さい。                                                                                                    |  |  |
| ※パスワードの変更手順は「4-2.Office365 パスワード変更マニュアル」を確認してください。                                                                                                    |  |  |

2019年12月23日

新メール(bu 学籍番号@bukkyo-u.ac.jp)にログインし、「Office365」から届いたメールを確認します。

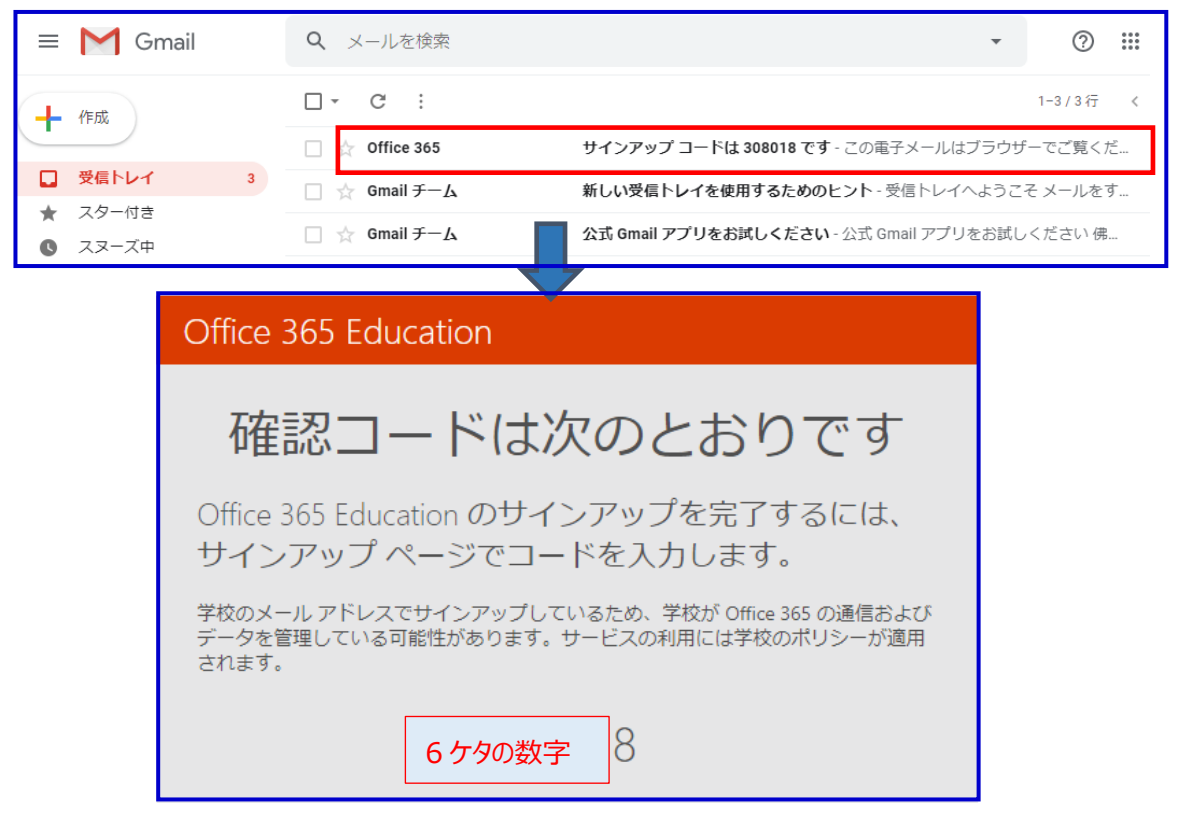

(5)「しばらくお待ちください」と表示された後に、「他の人を招待」画面が表示されますが、 「スキップ」をクリックして下さい。

| Office 365 Education                                                  |                   |  |
|-----------------------------------------------------------------------|-------------------|--|
| 他の人を招待                                                                |                   |  |
| Office 365 のメリットを共有し、学校のプロジェクトで共同作業しま<br>す。無料です。<br>招待するユーザーを選択してください |                   |  |
|                                                                       | @bukkyo-u.ac.jp   |  |
| ユーザーキ                                                                 | B @bukkyo-wacjp   |  |
| ユーザーキ                                                                 | 2 @bukkyo-u.ac.jp |  |
| ユーザーキ                                                                 | S @bukkyo-uac.jp  |  |
| ユーザーキ                                                                 | Bbukkyo-wacjp     |  |
| 招待状の送信 ⊙                                                              |                   |  |

2019年12月23日

(6)以下の画面が表示されたらセルフサインアップが完了になります。 ※画面中央に表示される×ボタンで消しても問題ありません。

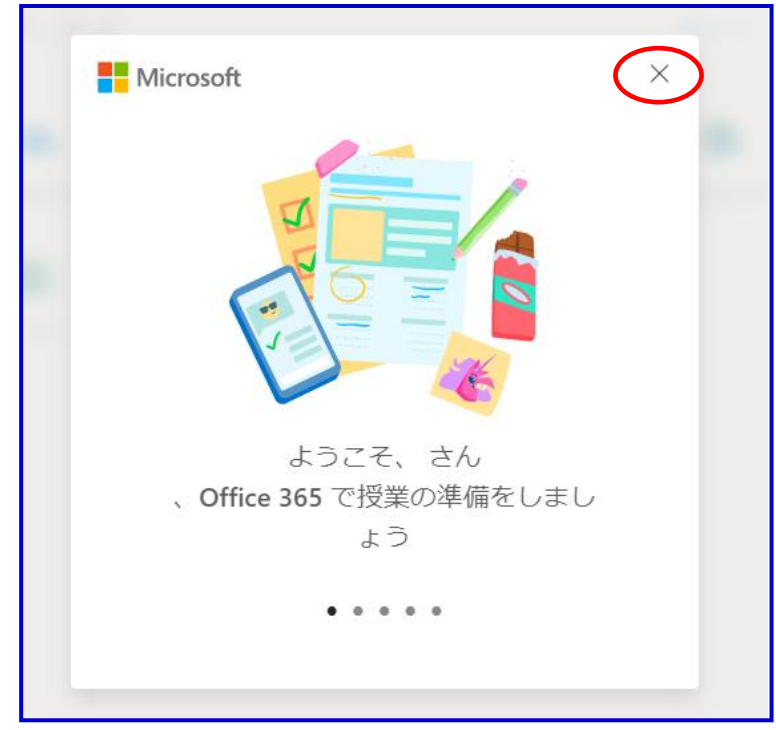

この画面から Office365 を利用することができます。

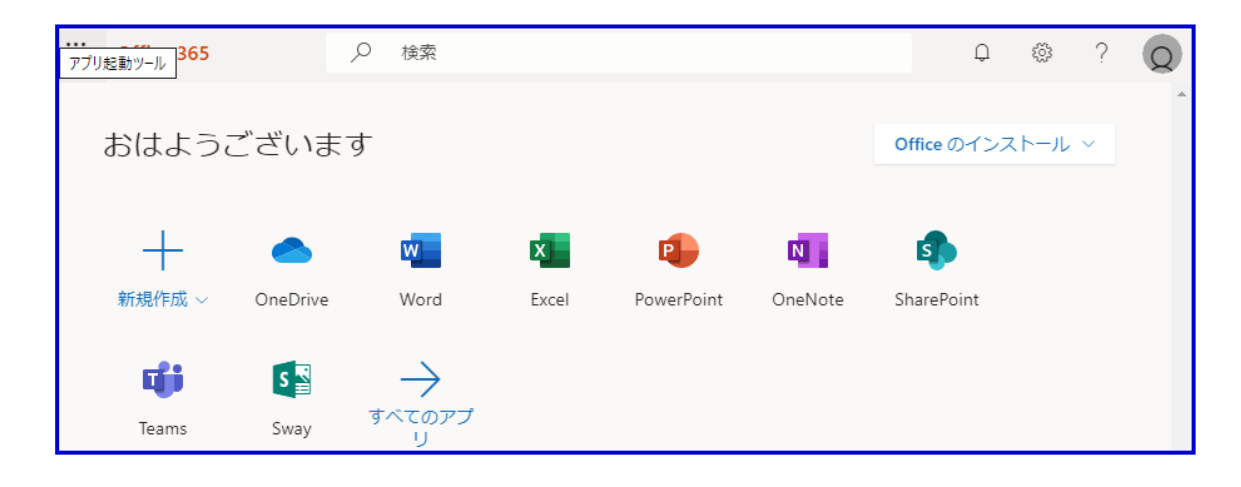